## **Create Item**

An **Item** is a content area where an instructor can upload content (documents, presentations, images or text) and an accompanying description.

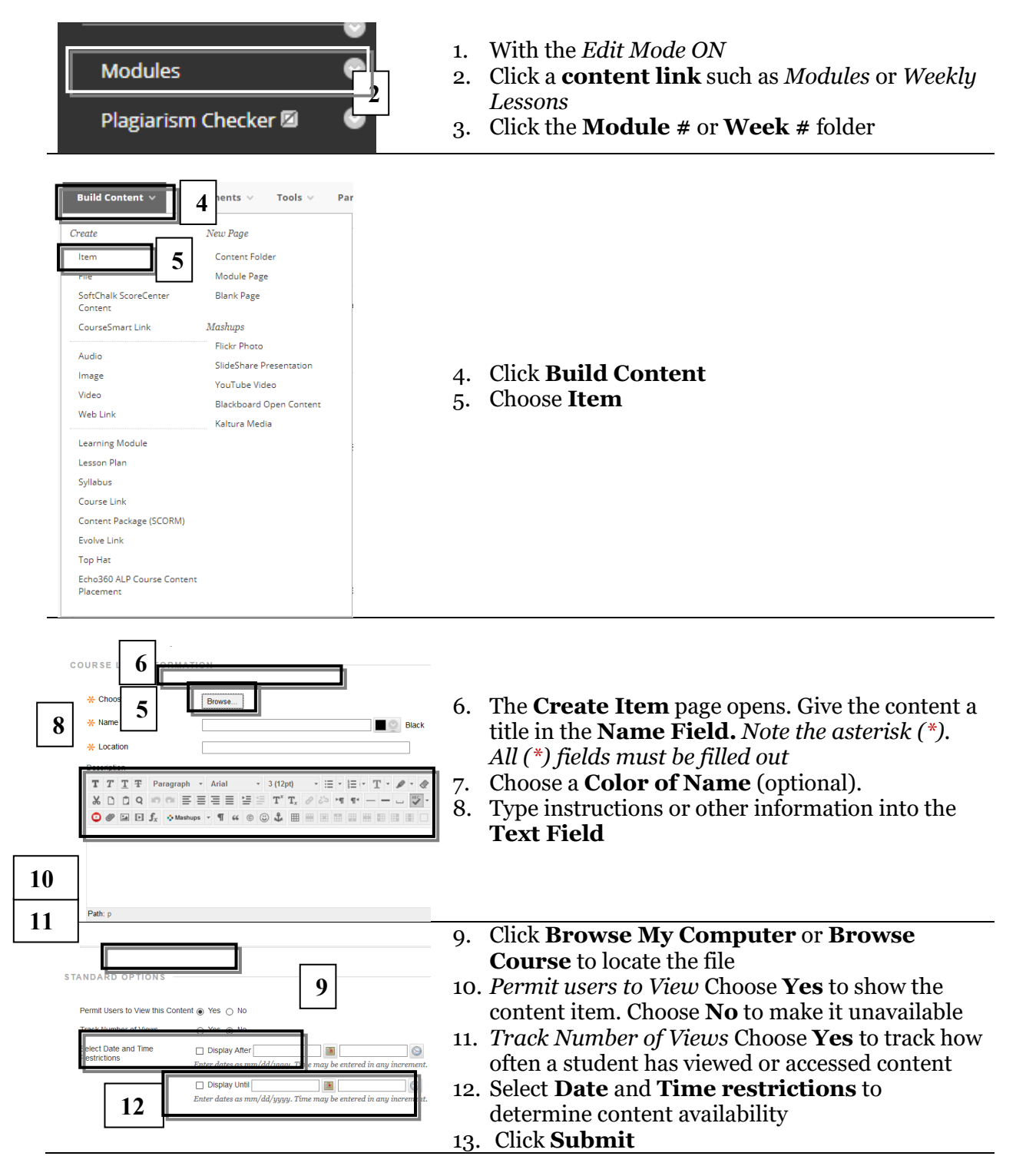

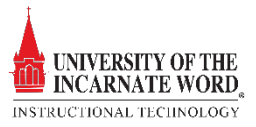